## TUTORIAL OLA2

(com fer canvis a l'OLA un cop arribats a destí)

Quan els coordinadors de destí us diguin que heu de fer els canvis a l'OLA amb les noves assignatures (si és el cas), heu de:

1. Entrar a l'aplicatiu: https://learning-agreement.eu/

- 2. Autenticar-vos amb el mail amb el que us vaig donar d'alta.
- 3. Entrar a "my learning agreements" / "edit"
- 4. A l'apartat "Proposed Mobility Programme", i clicar a "add components to table A":

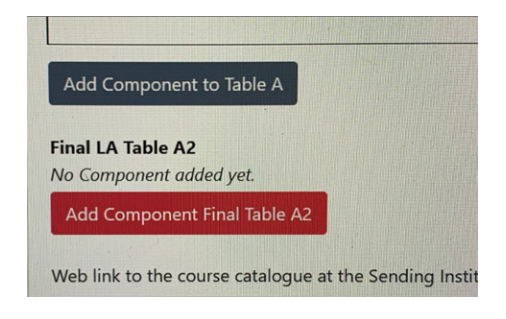

5. Us preguntarà quina assignatura voleu canviar, la raó i quina és la nova assignatura i els ects que porta.

- 6. Un cop fets els canvis, heu de signar el document
- 7. Per últim, m'heu d'avisar perquè supervisi els canvis i signi jo també.